## **Programmes de construction**

Lancer le logiciel GeoGebra

**Objectif**: Construire des quadrilatères particuliers avec un logiciel de géométrie dynamique, c'est-à-dire faire des figures qui **conservent leurs propriétés** même lorsqu'on déplace certains points.

Mr MONON www.youtube.com/@progmaths (tous droits réservés)

<u>Sauvegarder les figures dans un sous dossier</u>: Enregistrer chaque figure dans votre domaine, dans la partie "Ce PC/Espace Personnel/Devoir/maths – fichiers élève", dans un sous dossier que vous nommerez "quadrilatères".

Appeler le professeur pour valider chacune de vos figures.

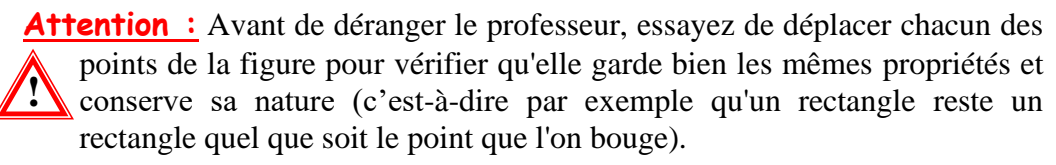

Vous prouvez ouvrir une autre instance du logiciel pour commencer une autre figure en attendant.

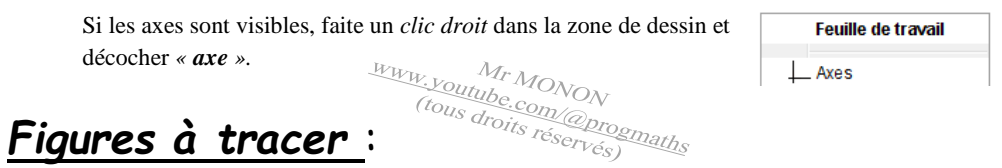

## A) En utilisant uniquement la définition de chaque figure

| □ Un rectangle | □ Un parallélogramme |
|----------------|----------------------|
|                |                      |

□ Un losange □ Un carré

## B) <u>En utilisant uniquement les diagonales de chaque figure</u>

□ Un rectangle □ Un parallélogramme

□ Un losange □ Un carré

## C) Autrement ? (Penser aux longueurs des côtés, entre autres)

□ Un rectangle □ Un parallélogramme

□ Un losange □ Un carré

|     |          | Rectangle        |              |       | Losange   |           |       | Carré     |           |       | Parallélogramme |           |       |  |
|-----|----------|------------------|--------------|-------|-----------|-----------|-------|-----------|-----------|-------|-----------------|-----------|-------|--|
| Nom | outils ? | <b>Défintion</b> | Diagonale    | Autre | Défintion | Diagonale | Autre | Défintion | Diagonale | Autre | Défintion       | Diagonale | Autre |  |
|     |          |                  |              |       |           |           |       |           |           |       |                 |           |       |  |
|     |          |                  |              |       |           |           |       |           |           |       |                 |           |       |  |
|     |          |                  |              |       |           |           |       |           |           |       |                 |           |       |  |
|     |          |                  |              |       |           |           |       |           |           |       |                 |           |       |  |
|     |          |                  |              |       |           |           |       |           |           |       |                 |           |       |  |
|     |          |                  |              | ۲.    |           |           |       |           |           |       |                 |           |       |  |
|     |          |                  |              |       |           |           |       |           |           |       |                 |           |       |  |
|     |          |                  |              | Y     |           |           |       |           |           |       |                 |           |       |  |
|     |          |                  |              |       |           |           |       |           |           |       |                 |           |       |  |
|     |          | -                |              |       |           |           |       |           |           |       |                 |           |       |  |
| /   |          | Zr               | <i>b</i>     |       |           |           |       |           |           |       |                 |           |       |  |
|     |          |                  |              |       |           |           |       | て         | V         |       |                 |           |       |  |
|     |          |                  |              |       |           |           |       |           |           |       |                 |           |       |  |
|     |          |                  |              | 91    | 10,       |           |       |           |           |       |                 |           |       |  |
|     |          |                  |              |       |           | Ob        |       |           |           |       |                 |           |       |  |
|     |          |                  |              |       |           |           |       |           |           |       |                 |           |       |  |
|     |          | Lta              |              |       |           |           |       | 12h       | 6         |       |                 |           |       |  |
|     |          |                  | $l_{\alpha}$ | 7     |           |           | 1     | Z         | $\Box$    |       |                 |           |       |  |
|     |          |                  | 10           | Nr.   | •         |           |       |           |           | n     | 11              |           |       |  |
|     |          |                  |              |       | 11-       |           |       |           |           |       | llh             | $\sim$    |       |  |
|     |          |                  |              |       | 111       | ró        |       |           |           |       |                 |           |       |  |
|     |          |                  |              |       |           | 100       | 191   |           |           |       |                 | -         |       |  |
|     |          |                  |              |       |           |           |       | IZÁ.      |           |       |                 |           |       |  |
|     |          |                  |              |       |           |           |       |           |           |       |                 |           |       |  |
|     |          |                  |              |       |           |           |       |           |           |       |                 |           |       |  |
|     |          |                  |              |       |           |           |       |           |           |       |                 |           |       |  |
|     |          |                  |              |       |           |           |       |           |           |       |                 |           |       |  |
|     |          |                  |              |       |           |           |       |           |           |       |                 |           |       |  |
|     |          |                  |              |       |           |           |       |           |           |       |                 |           |       |  |
|     |          |                  |              |       |           |           |       |           |           |       |                 |           |       |  |

1pt par figure bien faite, + 1pt (enregistré au bon endroit avec le bon nom) Avoir créé un nouvel outil GeoGebra: bonification jusqu'à +2pts

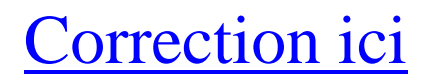